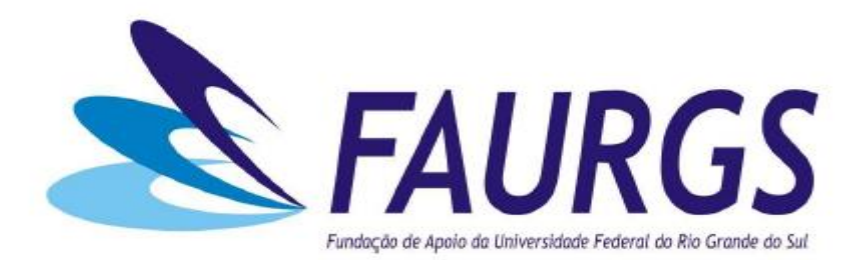

## Emissão de Boletos – Passo a Passo

1° Passo: Entrar no link: https://faurgs.any3.com.br/Portal

a) Clicar em Portal do Aluno

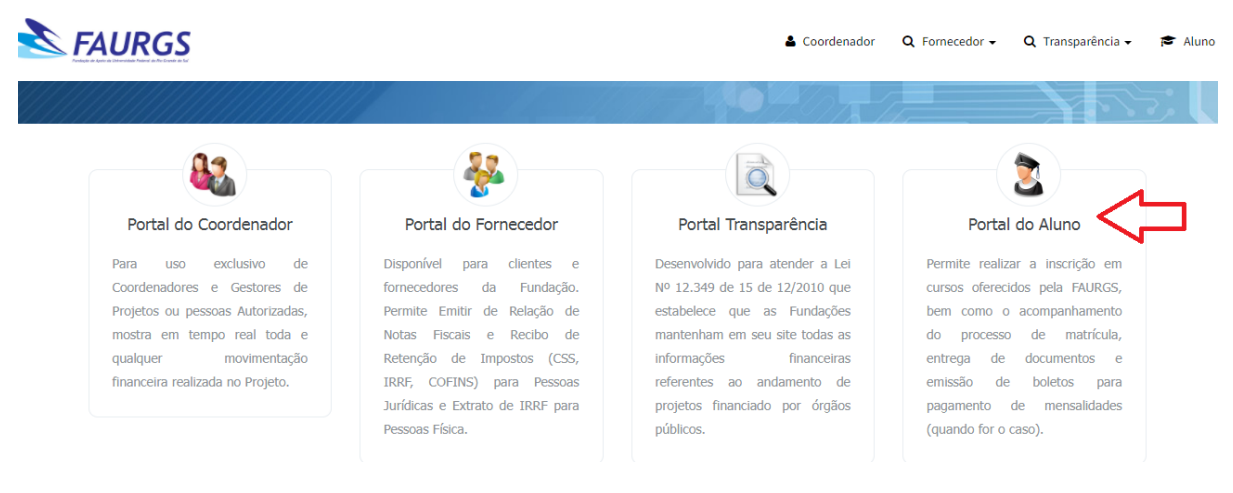

## 2° Passo: Clicar em "Cadastre-se"

| Campus Sede | Nome do Curso | Matrículas        |              |                 | Acessar Port | al do Aluno         |
|-------------|---------------|-------------------|--------------|-----------------|--------------|---------------------|
| Selecione   | ~             | ● Abertas 🔵 Fecha | adas 🔘 Ambas | <b>Q</b> Listar | E-mail       |                     |
|             |               |                   |              |                 | Senha        |                     |
|             |               |                   |              |                 | ➡) Entrar    | Cadastre            |
|             |               |                   |              |                 | Esque        | eceu sua senha?     |
|             |               |                   |              |                 | Reenviar e   | mail de confirmação |

3° Passo: Preencher os campos solicitados e clicar em "Gravar"

| FAURGS                     |                 |        | 👗 Coordenador | Q Fornecedor 🗸 | Q Transparência 🗸 | 🕿 Alun |
|----------------------------|-----------------|--------|---------------|----------------|-------------------|--------|
| Cadastro Básico de Aluno   |                 |        |               |                |                   |        |
| Nacionalidade              |                 |        |               |                |                   |        |
| ● Brasileiro ○ Estrangeiro |                 |        |               |                |                   |        |
| Nome                       | CPF             | E-mail |               |                |                   |        |
|                            |                 |        |               |                |                   |        |
| Senha                      | Confirmar Senha |        |               |                |                   |        |
|                            |                 |        |               |                |                   |        |
|                            |                 |        |               |                |                   |        |
| Não sou um robô            |                 |        |               |                |                   |        |
| reCAPTCHA                  |                 |        |               |                |                   |        |

\*Após clicar em "Gravar", o cadastro será efetivado e automaticamente abrirá a seguinte tela:

| AURGS                           |                                                          | 🛓 Coordenador | <b>Q</b> Fornece | realizar a ativação. |
|---------------------------------|----------------------------------------------------------|---------------|------------------|----------------------|
| Campus Sede Nome<br>Selecione V | e <b>do Curso</b> Matrículas<br>Abertas O Fechadas Ambas | Q Listar      | Acess<br>E-mail  | ar Portal do Aluno   |
|                                 |                                                          |               | Senha            |                      |

4° Passo: Você receberá em seu e-mail um link para acessar e validar seu cadastro.

5° Passo: Acessar portal do aluno com e-mail e senha cadastrados na tela anterior

| ≡          | <b>Services</b> Fundação d | DE APOIO DA UNIVERSIDADE FEDERAL DO | RIO GRANDE DO SUL          |           |
|------------|----------------------------|-------------------------------------|----------------------------|-----------|
| <b>Ø</b> ð | Portal do Aluno            |                                     |                            |           |
| <b>.</b>   | Olá<br>Meus Cursos         | bem-vindo!                          |                            |           |
| ආ          | Outros                     |                                     |                            |           |
|            | Boletos                    |                                     |                            |           |
| \$         | Especificação              | Data de Vencimento                  | Data de Pagamento          | Valor R\$ |
| •          |                            |                                     | Nenhum registro encontrado |           |

6° Passo: Clicar em "Boletos"

| ≡  | <b>FAURGS</b> FUNDAÇÃO | DE APOIO DA UNIVERSIDADE FEDERAL D | DO RIO GRANDE DO SUL                      |
|----|------------------------|------------------------------------|-------------------------------------------|
| æ  | Portal do Aluno        |                                    |                                           |
|    | Olá                    | , bem-vindo!                       |                                           |
|    | Meus Cursos            |                                    |                                           |
|    | Outros                 |                                    | ← Clique aqui para cancelar sua Inscrição |
| ආ  |                        |                                    |                                           |
|    | Boletos                | 3                                  |                                           |
| \$ | Especificação          | Data de Vencimento                 | Data de Pagamento                         |
| 6  |                        |                                    | Nenhum registro encontrado                |
|    |                        |                                    |                                           |

7° Passo: Na sequência os boletos a serem pagos serão disponibilizados

|             | FAU                     | RGS FUNDAÇÃO DE APOIO DA UNIVERSIDADE FI                | EDERA | L DO RI | O GRAI         | NDE DC | SUL                |    |                   |           |           |
|-------------|-------------------------|---------------------------------------------------------|-------|---------|----------------|--------|--------------------|----|-------------------|-----------|-----------|
| P<br>D<br>C | <b>Portal do</b><br>Diá | Aluno<br>, bem-vindo!                                   |       |         |                |        |                    |    |                   |           |           |
|             | Boletos                 | <ul> <li>resultados por página</li> </ul>               | X     |         | ) <del>0</del> |        |                    |    |                   | Pesquisar |           |
|             | ţ1                      | Especificação                                           |       |         |                | 11     | Data de Vencimento | lt | Data de Pagamento | ţţ.       | Valor R\$ |
|             | 8                       | Inscrição - 8526 - DIR/PEC/PPGDIR 2022 - 1º DISCIPLINA  |       |         |                |        | 15/02/2022         |    |                   |           | 500,00    |
|             | Ð                       | Inscrição - 8447 - ENF/REVISTA GAÚCHA DE ENFERM. EDIÇÃO | 2     |         |                |        | 31/12/2022         |    |                   |           | 200,00    |
|             | Mostrando               | de 1 até 2 de 2 registros                               |       |         |                |        |                    |    |                   |           |           |

8° Passo: Clicar em imprimir e os boletos serão emitidos. Segue abaixo exemplo:

| Local de Pagamento                       |                         |                   |                  |            |                        | Data de Vencimento       |  |
|------------------------------------------|-------------------------|-------------------|------------------|------------|------------------------|--------------------------|--|
| ATÉ O VENCIMENTO EM QUA                  | ALQUER BANCO OU CO      | RRESPONDENTE      | NÃO BANCÁRIO     | )          |                        | 15/02/202                |  |
| Nome do Beneficiário / C                 | NPJ / CPF / Endereço    | :                 |                  |            |                        | Agência/Código           |  |
| FUNDAÇÃO DE APOIO DA UI                  | NIVERSIDADE FEDERAL     | DO RIO GRANDE     | E DO CNPJ 74.    | 704.008/00 | 01-75                  | Beneficiario             |  |
| SUL - FAURGS                             |                         |                   | -                |            |                        | 3798 / 0032355           |  |
| AVENIDA BENTO GONCALVE                   | 5, 9500, PRÉDIO 43.60   | AGRONOMIA, F      | Porto Alegre, RS | - 9150197  | 0                      |                          |  |
| Data do Documento                        | Num. do Documer         | nto               | Espécie doc      | Aceite     | Data Processamento     | Carteira/Nosso Número    |  |
| 09/02/2022                               | 0000363                 | 3662              | ND               | N          | 09/02/2022             | 17/252357                |  |
| Uso do Banco                             | Carteira                | Espécie           | Quantidade       |            | Valor                  | (=) Valor do Documento   |  |
|                                          | 17                      | R\$               | N                |            |                        | 420,0                    |  |
| Instruções de responsal<br>beneficiário. | ilidade do BENEFICI     | ARIO. Qualque     | r dúvida sobr    | e este bol | eto contate o          | (-) Descontos/Abatimento |  |
| Projeto: 1.8433 (8433) Bole              | to anterior Nro: 350729 | , substituido via | SIAF em 14/05    | /21 Após o | vencimento multa 2,00% | (+) Juros/Multa          |  |
| Após o vencimento juros 1,               | 00%                     |                   |                  |            |                        |                          |  |
|                                          |                         |                   |                  |            |                        | (=) Valor Pago           |  |
| Nome do Pagador:                         |                         |                   |                  | CN         | IPJ/CPF:               | 1                        |  |
| Endereço: , - , -                        |                         |                   |                  |            |                        |                          |  |
|                                          | CND/CDE                 |                   |                  |            |                        |                          |  |

\*Quaisquer dúvidas ou esclarecimentos entrar em contato através de:

E-mail: <u>faurgs.contasareceber@ufrgs.br</u>

Fone: (51) 3308-9725